令和2年7月30日

お客さま各位

#### 高鍋信用金庫

個人インターネットバンキングサービスの「保有資産一覧」照会機能の追加について

日頃は、個人インターネットバンキングをご利用いただき、誠にありがとうございます。

このたび当金庫では、令和2年8月3日(月)から、お客さまの保有されている定期 預金、定期積金等の一覧照会を行える「保有資産一覧」照会機能を追加します。

現在はご登録いただいたご利用口座の残高照会のみ行えますが、「保有資産一覧」照 会機能をご利用いただくことで、照会時点での下記商品の残高等をご確認いただけます。

当金庫では、今後ともお客さまのニーズにお応えできるよう、より一層、サービスの 向上に努めてまいります。

### 1. 開始日

令和2年8月3日(月曜日)午前7時から

| 科目名    | 科目名        |
|--------|------------|
| 当座勘定   | 積立定期預金     |
| 普通預金   | 定期積金       |
| 貯蓄預金   | 債券         |
| 納税準備預金 | 投資信託       |
| 通知預金   | 保険(生命保険のみ) |
| 定期預金   | —          |

2. ご覧いただける預金等

- ご留意点
  - ご照会時点の残高が表示されますが、投資信託および保険については1営業日前の残高が表示されます。

# 「保有資産照会」のご利用方法について

1. 個人向けインターネットにログインし、メインメニューより「サービス一覧」を選択します。

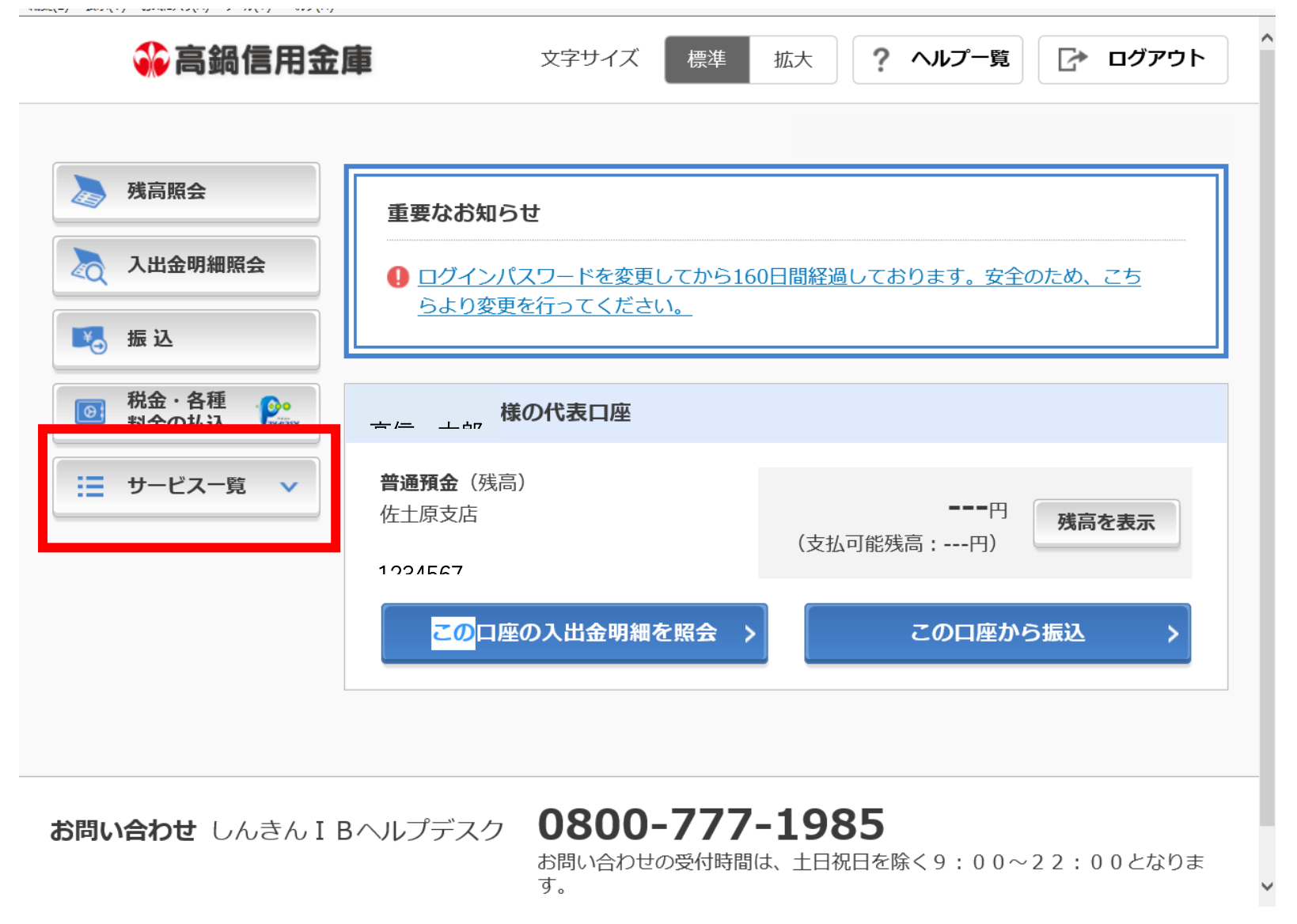

2. 表示されたメニュー一覧の「保有資産照会」を選択します。

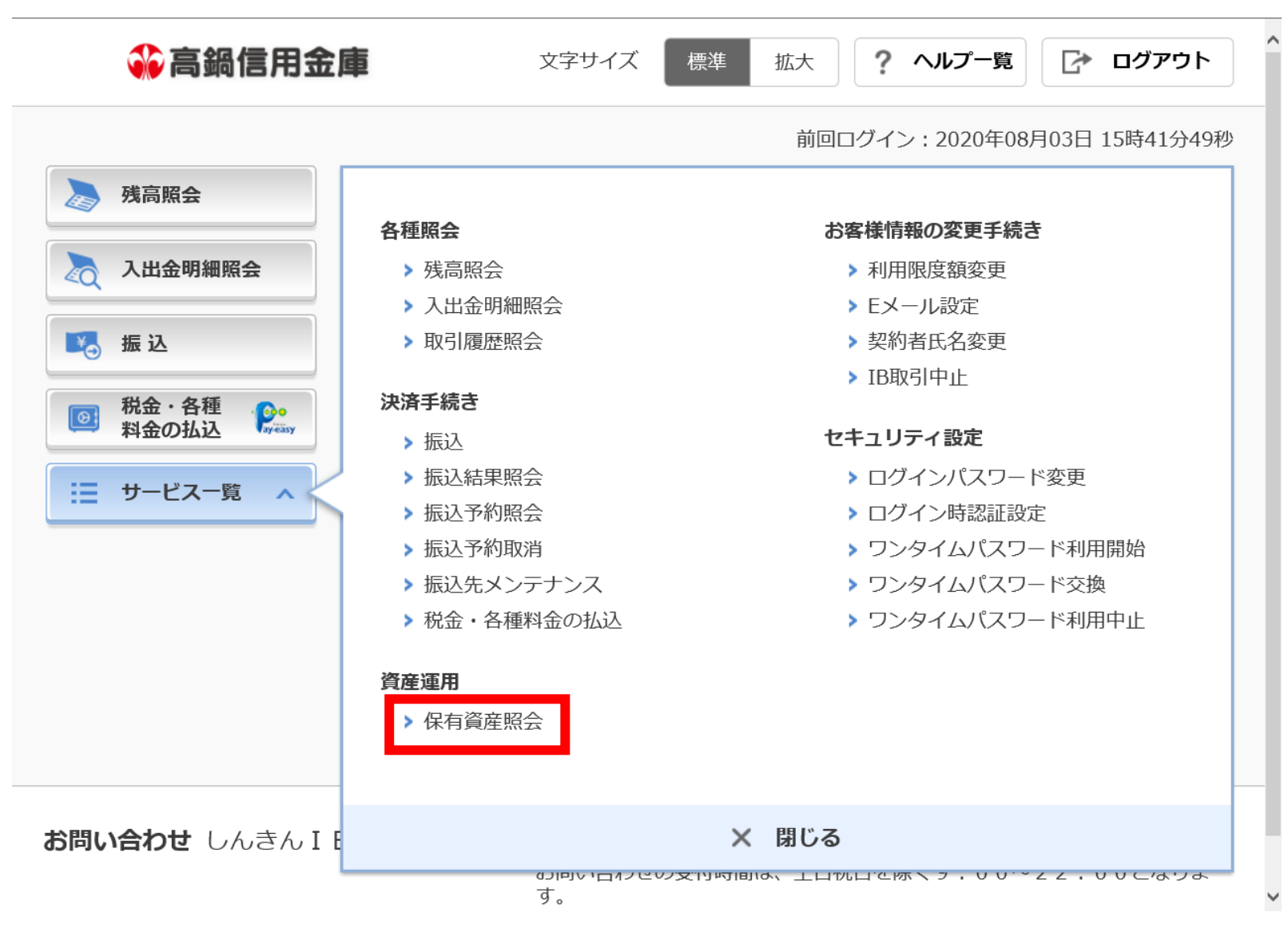

| 3.共同信用金庫 | 文字サイズ   | 票準 拡大 ? ヘルプ | 一覧 📝 ログアウト   |
|----------|---------|-------------|--------------|
| トップページへ  | 入出金明細照会 | 振込          | サービス一覧 🗸     |
| 除有資産一覧   |         |             | 达 CSVをダウンロード |
|          | 商品      | 資産比率        | 合計残高(ご参考)    |
|          | 預金      | 25%         | 10,000円      |
|          | 債券      | 25%         | 10,000円      |
|          | 投資信託    | 25%         | 10,000円      |
|          | 外貨      | 25%         | 10,000円      |
|          | 総合計     |             | 40,000円      |
|          |         |             |              |
| i金       |         |             |              |

表示画面はサンプル画面のため、実際の画面とは異なります。

預金

全件数:25件 <u>く前の10件</u> 11~20/25件を表示中 <u>次の10件 ></u>

| 口座情報<br>(預入番号)                  | 預入期間 | 残高          | 利率     | 最終取引日<br>/満期日 |
|---------------------------------|------|-------------|--------|---------------|
| 品川駅前支店<br>当座 0002147            | -    | -1,950,000円 | -      | 2017/11/22    |
| 品川駅前支店<br>普通 0002147            | -    | 1,950,000円  | -      | 2017/11/22    |
| 品川駅前支店<br>定期 0002147<br>(00001) | 12ヶ月 | 1,950,000円  | 2.000% | 2017/11/22    |
| 品川駅前支店<br>定期 0002147<br>(00002) | 12ヶ月 | 1,950,000円  | 2.000% | 2017/11/22    |

※ 残高が貸越(マイナス)の口座につきましては預金の合計残高、円グラフに計上しておりません。

債券

**へ** ページの 先頭へ ~

表示画面はサンプル画面のため、実際の画面とは異なります。

債券

## 全件数:25件 <br /> <hr /> <hr />

| お取引店<br>預り証番号     | 銘柄名    | D   | 号  | 利率     | 償還日        | 当初額面金額         | 発行日        |
|-------------------|--------|-----|----|--------|------------|----------------|------------|
| 品川駅前支店<br>0000001 | 個人向け国債 | 001 | 02 | 2.500% | 2017/10/15 | 1,000,000,000円 | 2017/10/15 |
| 品川駅前支店<br>0000001 | 個人向け国債 | 001 | 02 | 2.500% | 2017/10/15 | -              | 2017/10/15 |

※ 債券の合計残高につきましては円グラフをご参考にしてください。

## 投資信託

全件数:25件 <u>く前の10件</u> 11~20/25件を表示中

次の10件 >

| 決済口座の情報                       | ファンド名称                | 保有口数  | 評価額        | 基準価額       | 基準日                     |
|-------------------------------|-----------------------|-------|------------|------------|-------------------------|
| 品川駅前支店<br>普通 00001            | BRICS投資型グ<br>ローバルファンド | 1,000 | 1,000,000円 | 1,156,012円 | 2017/11/22              |
| 品川駅前支店<br>普通 00001            | BRICS投資型グ<br>ローバルファンド | 1,000 | 1,000,000円 | 1,156,012円 | 2017/1 <b>へ</b><br>ページの |
| ※ 保有口数はお取引状況により表示が異なる場合があります。 |                       |       |            |            |                         |

表示画面はサンプル画面のため、実際の画面とは異なります。

### 保険

#### 全件数:25件 <u>< 前の10件</u> 11~20/25

| 件を表示中 | 次の10件 > |
|-------|---------|
|       |         |

~

▲ ページの

先頭へ

| お取引店   | 保険会社保険種類                      |                    | 証券番号-枝番                | 満期日        |
|--------|-------------------------------|--------------------|------------------------|------------|
| 品川駅前支店 | 日本生命品川フィナン<br>シャルサンプル株式会<br>社 | 変額定期特約終身サン<br>プル保険 | 123456789012-<br>12345 | 2017/11/12 |
| 品川駅前支店 | 日本生命品川フィナン<br>シャルサンプル株式会<br>社 | 変額定期特約終身サン<br>プル保険 | 123456789012-<br>12345 | 2017/11/12 |
| 品川駅前支店 | 日本生命品川フィナン<br>シャルサンプル株式会<br>社 | 変額定期特約終身サン<br>プル保険 | 123456789012-<br>12345 | 2017/11/12 |

※ 生命保険のみ画面表示しております。

※ 1営業日前の保有資産を表示しております。

※ 保険につきましては保有資産合計、円グラフに計上しておりません。

お問い合わせ 〇〇信用金庫のお客様センター

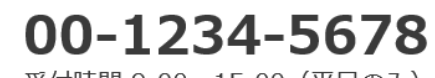

受付時間 9:00~15:00 (平日のみ)

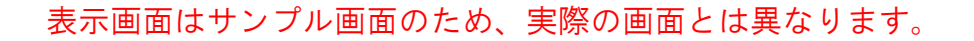